## ัยธุธุรรเญริหลุรชรเ ซราญ่หารบรชรรรรรรร [ราญายะเร]

ខាងកររ រមនរេះជាការណ៍នៃាំកតុងការបររើបររស់មុខងារបកបរថែណក់សមររប់ការតភជាប់ផនះដ ោយគមានថណៈរវាងសាលាន 1 Gyeongsangbuk–do និងគួរសារពហាវបបធម៌។ សាលាររៀនសតរើឱយឪពុកមតាយតវៃគួរសារពហាវបបធម៌សហការគណដើមជីឱយពួកគរអាចររៀបចំអវិរឿបានយ៉ាងរលួន។

## 1. ទาตุเบรกรษณิตี Classting บเ ียนองจะ ไกลุมิชฌา่า

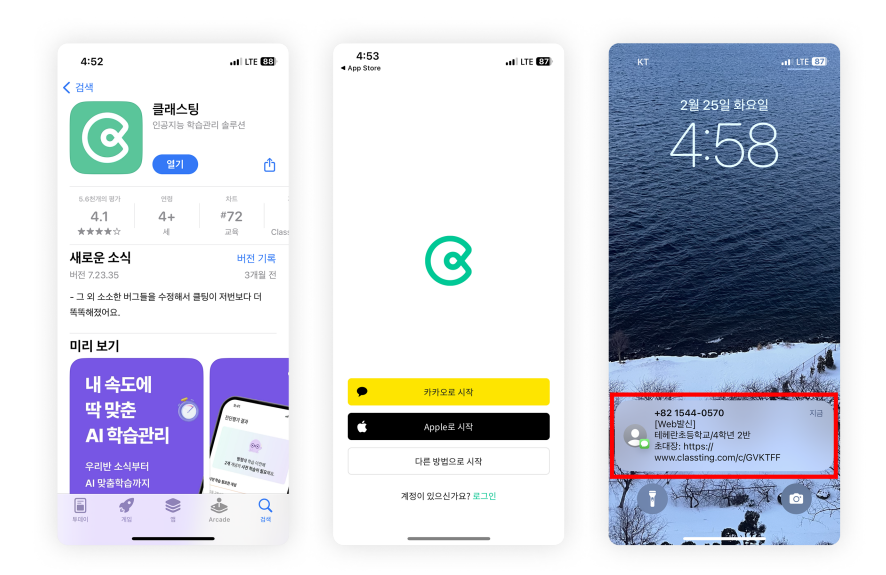

2. สญาญ่บรุมภาญาละ ไกลุมการกัญต่อยรม

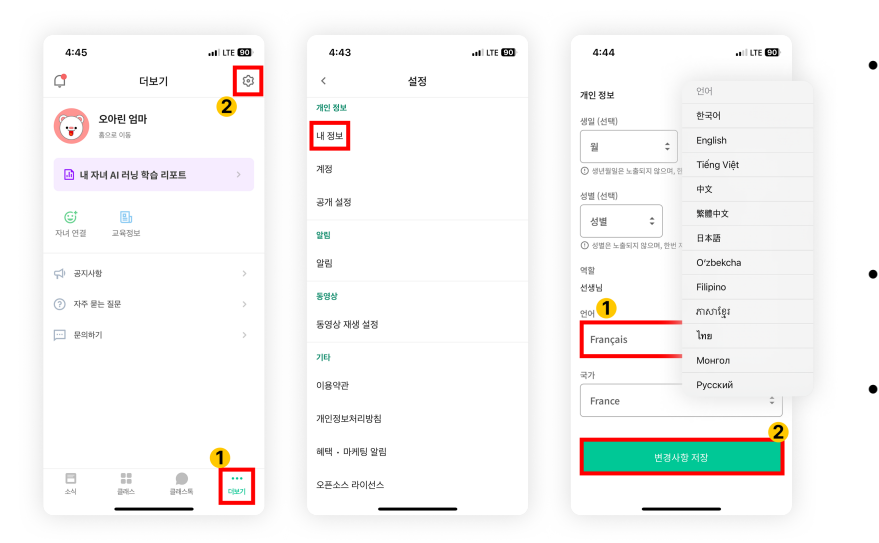

- សវដែងក 'Classting' នៅកតុង Google Play សមររប់ Samsung, LG ជាដើម។ សមាតហ្សំន (Andriod) ឬនៅកតុង App Store សមររប់សមាតហ្សំន Apple (iOS) ហា យ៉ាងំណី ងកមមវិធី។
- សូមបลសុរិឈមរោះជាសមាជិកតាមកា រណ៍នោំរបស់គ្យូ៖ (សិសស ខ័ពុកមតាយ)
- សូមចូលថឝាក់រវៀឝរបស់យរើងដោយ ទទួលបាងលខេក្កដថឝាក់ 6 ខឩង់ ឬ តំណថឝាក់ពីគុរូដ
- ชลฒช์ตีចូលរួច ចុចផណំង [더보기] ណ ផេណ៍កខាងកររោម ចរើយចុច្សបតំណាងការកំណត់ (បរអប់ លខេ) ណ ខាងសណំកំពូល។
- ចុចម៊ឺลุซ [내 정보] กลุมตัลษาธชดเง่อญธา
- រម្3រធុះកររោម
  ហោយកំណត់ភាសាដលែត្យវត៌ងភាសាកំ
  ណើតរបស់អនភន វាកុងងផងកែភាសា។

## 3. ពិລិតយរមត៥បទដលែបានបកបររំ

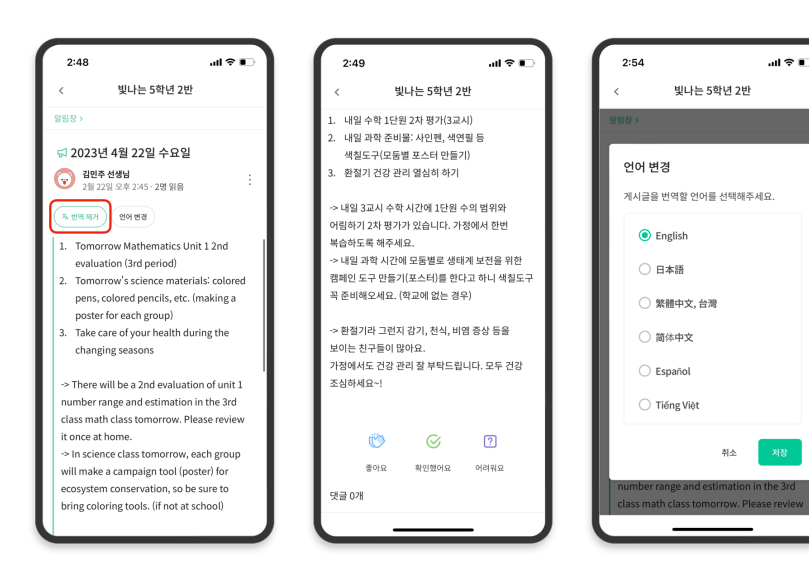

- អនកអាចពិនិតយមលេបតាសផសដេៗ ដលែបានបងបាោះដោយកូរ្ (ផណំង សចេកតីដូនដំណីង សចេកតីបរតាស កិចចការ បរតាសទូទៅ) ដោយចុច [View/Remove Translation] នា ផេងកែខាងលើ។
- អតថបទដ ើមអាចរកបានន ផែងកែខាង
  ករ មេន អែតថបទដលៃបានបកបរ ។
- បរសិនបើអនកត្យរំការផលាស់បត្ថរភា សាដលែត្យរំបកបរ
   អនកអាចផលាស់បត្ថរវាតាមរយៈប្តីតុង
   [Change Language]
   នៅផងកែខាងលើ។

## សូមអរគុណ

2025.2.